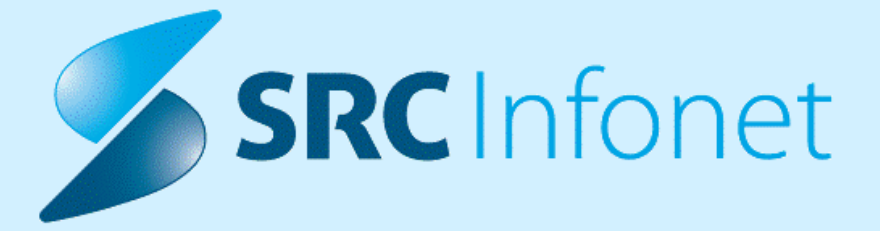

# NAVODILA ZA UPORABNIKE

X21

21.03.2024

(c) 2024 Infonet d.o.o.

# **KAZALO VSEBINE**

| 1.    | KRATEK PREGLED NOVOSTI                                    | 3  |
|-------|-----------------------------------------------------------|----|
| 2.    | DOPOLNITVE PO REGULATIVI                                  | 3  |
| 2.1   | Zadnje ZZZS Okrožnice                                     | 3  |
| 2.2   | Posodobljen šifrant VZS                                   | 3  |
| 3.    | DOPOLNITVE V PROGRAMU                                     | 4  |
| 3.1   | Potek bolezni - diagnoza akutna, kronična, recidiv        | 4  |
| 3.1.1 | Nastavitve - potek bolezni                                | 7  |
| 3.2   | Novi izpis - Seznam poslanih dokumentov                   | 8  |
| 3.3   | Poročilo ČD za ČK in ČV: vključiti tudi kontrole          | 9  |
| 3.4   | Pasica pacienta - Kontaktni podatki pripadajo drugi osebi | 9  |
| 3.5   | Prepis papirnate napotnice za novorojenčke                | 10 |
| 3.6   | EMBL - zavrni/prekini                                     | 10 |
| 3.7   | QR koda na računih                                        | 11 |
| 3.8   | Predračuni                                                | 12 |
| 3.9   | Paketno pošiljanje staležev                               | 14 |
| 3.10  | Otroška in šolska preventiva                              | 15 |

## 1 KRATEK PREGLED NOVOSTI

# 1. Regulativa

\* Zadnje ZZZS Okrožnice

\* Posodobljen šifrant VZS

# 2. Dopolnitve v programu

- \* Potek bolezni diagnoza akutna, kronična, recidiv
- \* Novi izpis Seznam poslanih dokumentov
- \* Poročilo ČD za ČK in ČV: vključiti tudi kontrole
- \* Pasica pacienta Kontaktni podatki pripadajo drugi osebi
- \* Prepis papirnate napotnice za novorojenčke
- \* EMBL zavrni/prekini
- \* QR koda na računih
- \* Predračuni
- \* Paketno pošiljanje staležev

\* Otroška in šolska preventiva - vnos obsega trebuha ter razmerje med obsegom trebuha in višino

#### 2 DOPOLNITVE PO REGULATIVI

#### 2.1 Zadnje ZZZS Okrožnice

Okrožnica 2/24 točka 3 - Pediatrija – nove storitve za cistično fibrozi itd. E0860, E0861, E0862, samo za UKC Ljubljana – Pediatrična klinika, velja od 1.1.2024

Okrožnica 2/24 točka 4 - Pediatrija – nova storitev Q0342 PCR trojni test RSV, INF A/B, SARS-COV-2, samo za UKC Ljubljana – Pediatrična klinika, velja od 1.1.2024

Okrožnica 2/24 točka 5 - Pediatrija in pnevmologija – nov LZM Q0336-Zdravilo rifapentin, samo Golnik in UKC Ljubljana – Pediatrična klinika , velja od 1.1.2024

Okrožnica 2/24 točka 6 - Revmatologija - uvedba novih preiskav Q0338, Q0339, Q0340, sprememba opisa Q0276, velja od 1.1.2024

Okrožnica 2/24 točka 10 - Dispanzer za ženske – nov LZM Q0337-Streptokok B – odvzem vzorca, sprememba opisa Q0333, velja od 1.1.2024

Okrožnica 2/24 točka 11 - Ukinitev storitev zdravljenja s kisikom, financiranih iz proračuna ; E0768, E0769, E0770, velja od 1.1.2024

Okrožnica 2/24 točka 12 - Za pato-cito storitev E0259 se ukine nivo planiranja, velja od 1.1.2024

#### 2.2 Posodobljen šifrant VZS

V objavljeni verziji je dopolnitev VZS šifranta zaradi nekonsistenčnosti podatkov v VZS šifrantu v15.

## **3 DOPOLNITVE V PROGRAMU**

Enter topic text here.

#### 3.1 Potek bolezni - diagnoza akutna, kronična, recidiv

V programu je lahko vsaka diagnoza označena tudi z atributom 'Potek bolezni', ki ima naslednje vrednosti: akutna, kronična ali recidiv. Ta lastnost diagnoze se pošlje tudi v CRPP. Ko bo uporabnik na pacientu označil potek diagnoze, se bo taka vrednost prenašala tudi na naslednje obravnave.

| Statistični primer:  | 2 <u>4</u>                                                                                                    |
|----------------------|----------------------------------------------------------------------------------------------------|
| Diagnoza:            | M50.1 Okvara medvretenčne ploščice cervikalne hrbtenice z radikulopatijo                                                                                                    |
| Tip glavne diagnoze: | D 💌 Delovna Potek bolezni: A 💌 Akutna                                                                                                    |
| Brez diagnoze razlog | 12 Average and the second second seco |

Privzeta vrednost diagnoze se lahko določi vnaprej:

- v parametru lahko definirate poglavja diagnoz, ki se privzeto označijo kot akutne, kronične ali recidiv

- v katalogu problemov so navedeni problemi tipa 'kronični' in vsebujejo poglavja diagnoz, ki se privzeto označijo kot kronične

| Diagnoza:           | F90.1 Hiperkinet         | tična motnja vedenja                |                              |                           |  |  |  |  |  |  |
|---------------------|--------------------------|-------------------------------------|------------------------------|---------------------------|--|--|--|--|--|--|
| Opis:               | Hiperkinetična motnja ve | Hiperkinetična motnja vedenja       |                              |                           |  |  |  |  |  |  |
| Dodatni opis:       |                          |                                     |                              |                           |  |  |  |  |  |  |
| Tip diagnoze:       | D 💌 Delovna              | Potek bolezni: 🛛 💌 Kronična bolezen | Kreiraj problem in ga poveži | Kritični podatek: 🛛 💌 🛛 🛛 |  |  |  |  |  |  |
| Statistični primer: | 99168 Hiperkinetična mot | inja vedenja                        |                              |                           |  |  |  |  |  |  |

Če boste na diagnozi spremenili Potek bolezni v C-Kronična bolezen, se bo pojavil gumb <Kreiraj problem in ga poveži>. To funkcionalnost lahko tudi izklopite.

| Diagnoza:           | F90.1 Hiperkine          | tična motnja vedenja                |                              |                          |
|---------------------|--------------------------|-------------------------------------|------------------------------|--------------------------|
| Opis:               | Hiperkinetična motnja ve | edenja                              |                              |                          |
| Dodatni opis:       |                          |                                     |                              |                          |
| Tip diagnoze:       | D 💌 Delovna              | Potek bolezni: C 💌 Kronična bolezen | Kreiraj problem in ga poveži | Kritični podatek: 🛛 💌 NE |
| Statistični primer: | 99168 Hiperkinetična mo  | tnja vedenja                        |                              |                          |

Ob kliku na ta gumb se odpre dialog s podrobnostmi problema, ki jih lahko uredite, vpišete datum ali leto začetka problema, datum potrditve problema:

| Nov problem pacienta (        |                                      |                                | - D                                    | ) |
|-------------------------------|--------------------------------------|--------------------------------|----------------------------------------|---|
| Problem:                      | 9CR KRONIČNA BOLEZEN                 |                                |                                        |   |
| Diagnoza:                     | F90.1 Hiperkinetična motnja ve       | edenja                         |                                        |   |
| Začetek problema/bolezni:     | 2019                                 |                                |                                        |   |
| Datum potrditve problema:     | 01.12.2023 🖳                         | Datum vpisa suma:              | · · 😰                                  |   |
| Odgovorna oseba:              | 05580                                | Datum rešitve stanja/diagnoze: |                                        |   |
|                               |                                      | Status diagnoze:               | A 💽 aktivna (potrjena) diagnoza/stanje |   |
|                               |                                      | Tip diagnoze:                  | C 💌 KRONIČNA                           |   |
| & Opomba:                     |                                      |                                |                                        |   |
| 💌 Dodatni podatki             | 27 <b>-</b>                          |                                |                                        |   |
| <u>O</u> K Prekliä            | *                                    |                                |                                        |   |
|                               |                                      |                                |                                        |   |
| Potek bolezni: C 💌 Kronična l | bolezen Kreiraj problem in ga poveži | Kritični podatek: 🛛 🖃 NE       |                                        |   |

Ko je problem kreiran in povezan z obravnavo, se gumb preimenuje v <Uredi problem>.

| Potek bolezni: | C | -          | Kronična bolezen | Uredi problem |
|----------------|---|------------|------------------|---------------|
|                | _ | furnished. |                  |               |

Kronične diagnoze se prikažejo tudi v pacientovi pasici v rubriki 'Problemi', če bo uporabnik ob diagnozi vnesel tudi problem. Če bo zdravnik zaključil kroničen problem, se bo zaključek poslal tudi v CRPP.

| MI: 57<br>SKOFJELOŠKA 27<br>1107 NEZNANA POŠTA, NEZNAN/<br>IZbrani zdravnik                                                             | 4                |
|----------------------------------------------------------------------------------------------------|------------------|
|                                                                                                    |                  |
| Splošni: /<br>Ginekolog: /<br>Zobozdravnik: /                                                                                           |                  |
| Splošni: /<br>Ginekolog: /<br>Zobozdravnik: /<br><b>Opomba</b>                                                                          | 1                |
| Splošni: /<br>Ginekolog: /<br>Zobozdravnik: /<br><b>Opomba</b><br>eZdravje                                                              | 1                |
| Splošni: /<br>Ginekolog: /<br>Zobozdravnik: /<br><b>Opomba</b><br>eZdravje<br>eZdravje + @ <sub>Zdravje</sub> + @ <sub>Z</sub>          | dravje<br>RCO -  |
| Splošni: /<br>Ginekolog: /<br>Zobozdravnik: /<br><b>Opomba</b><br>eZdravje<br>eZdravje<br>@zdravje<br>PPOP + @zdravje<br>pPOP + @z<br>F | dravje<br>acco - |

Namen spremljanja problemov pri pacientih je, da lahko zabeležite več podrobnih podatkov o pojavitvi kronične bolezni, zapišete opombo. Poleg tega boste imeli na voljo seznam pacientov z enako kronično boleznijo.

- 1

Prek menija 'Upravljanje, Orodja' lahko dostopate do registra kroničnih bolnikov za posamezen problem.

|   | Reg | ister kron | ičnih boli | nikov |  |
|---|-----|------------|------------|-------|--|
| - | 2   | 202.2      | W 12       | .2    |  |

Če boste naknadno na pacientu spremenili diagnozo v akutno ali recidiv, bo potrebno spremembo narediti tudi na pacientovem problemu: ali na problemu uredite diagnozo, ali pa ga brišete in naredite novega. To najlažje uredite prek gumba 'Uredi' v pacientovi pasici:

| Problemi                  | +     | 1 |
|---------------------------|-------|---|
| F302 MANIJA S PSIHOTIČNIM | 4I SI |   |

Če spremenite šifro diagnoze tako, da ne ustreza več diagnozi na problemu, se izpiše dialog, da uredite problem ali samo umaknete povezavo med obravnavo in problemom.

| Diagnoza:<br>Statistični primer: | Z00.0 Splošni z          | dravniški pregled                        | Dodaj Umakr                            |
|----------------------------------|--------------------------|------------------------------------------|----------------------------------------|
| Dodatni opis:                    | Spiosni zuravniski pregi | 50                                       |                                        |
| Tip diagnoze:                    | D 💌 Delovna              | Potek bolezni: A 💌 Akutna Briši diagnozo | <insert> Dodaj še eno diagno:</insert> |
|                                  |                          |                                          |                                        |

#### 3.1.1 Nastavitve - potek bolezni

Nastavitve za kreiranje problema za kronično diagnozo odvisno od vrednost parametra aiDiagnosisCourse; WithProblemList:

- OPTIONAL gumb se pojavi, problem se ne kreira samodejno
- DISABLED gumba ni, problem se ne kreira

Če bo vklopljen parameter aiDiagnosisCourse: Enabled=TRUE in DateEnabledFrom <= DATOD500 na diagnozi potem se pokaže atribut 'Potek bolezni'.

Atribut 'Potek bolezni' se bo po algoritmu opisanem v nadaljevanju samodejno napolnil. Problem se bo samodejno kreiral le v primerih, kot že veljajo, uporabnik ga bo pa lahko kreiral ob vnosu atributa 'C'. prek akcije. Uporabnik bo kreiral problem iz dveh razlogov.

- Prikaz v pacientovi pasici
- Omogočen bo zaključek kronične bolezni
- Imel bo seznam pacientov za kronične bolezni

Recidiv bo označen samo z atributom 'Potek bolezni' (brez problema).

Nov mali šifrant 855 Potek bolezni

- A akutna
- C kronična
- R recidiv

Parameter TboHCDiagnose.aiDiagnosisCourse z vrednostmi

- Enabled=TRUE/FALSE
  - TRUE; privzeta vrednost, polje Popis bolezni se vidi na diagnozi
  - FALSE; polje se ne vidi na diagnozi
- DateEnabledFrom; privzeta vrednost je 01.01.2024
- DiagnosisStatusCourse=code\_650:K

- Code\_650; pomeni ka650dg0.code\_650, velja tudi za vse podrejene diagnoze, če je vpisan višji nivo diagnoze

- K/R/A; pomeni popis bolezni, ki ga je potrebno poslati K – kronična, R – recidiv, A – akutna; v pr500dg0.dsc\_\_500 se zapiše K ali R ali A glede na pravila oz. nastavitve

Primer nastavitve: DiagnosisStatusCourse=C:K,D:K,I10:K,Z:A;

- WithProblemList=

- OPTIONAL – gumb se pojavi, problem se ne kreira samodejno (razen če ni tako nastavljeno v katalogu tipa problema)

- DISABLED - gumba ni, problem se ne kreira

- GenericProblemTypeChronical=9CR – koda tipa problema v katalogu za tiste diagnoze, ki nimajo definiranega tipa in jih uporabnik želi označiti kot kronična

Problem s šifro 9CR mora obstajati v katalogu

Tlp aktivnosti 9CR mora obstajati v katalogu in v G grupi, ki mora biti povezana z vsemi enotami

# 3.2 Novi izpis - Seznam poslanih dokumentov

Program smo dopolnli z novim izpisom, ki vam bo služil za pregled vseh TIPIH in STANJIH odpošiljanj:

Glavni tipi odpošiljanj so:

- CRPP
- DOLGOROČNA HRAMBA (eArhiv, XXL)
- DOZDRAVNIKA
- ...

Do izpisa lahko dostopate preko zavihka Splošno\Seznami in analize.

V iskana polja poljubno vnesete kriterije, po katerih boste iskali poslane/neposlane dokumente in zapise.

| <ul> <li>Pregled</li> <li>Idzgina</li> <li>Biggina</li> <li>Biggina</li> <li>Struktura za analitko Organizacijska struktura</li> <li>Struktura za analitko Organizacijska struktura</li> <li>Struktura za analitko Ozganizacijska struktura</li> <li>Struktura za analitko Ozganizacijska struktura</li> <li>Struktura za analitko Ozganizacijska struktura</li> <li>Datum nastanka: 01.01.2024 00:00 23.02.2024 23:59</li> <li>Oblika izpisa za Seznam poslanih dokumentov</li> <li>Seznam akcij na dokumentov</li> <li>Seznam verzij dokumentov</li> <li>Seznam poslanih dokumentov</li> <li>Seznam poslanih dokumentov</li></ul>                          | <ul> <li>Pregledi</li> <li>Blagajna</li> <li>Bragdina</li> <li>Pregledi</li> <li>Statistika, zubstat</li> <li>Statistika, zubstat</li> <li>Fakturiranje</li> <li>Zdravila</li> <li>Kategorija zdravstvene nege</li> <li>Kontrolni izpisi</li> <li>Seznam akcij na dokumentov</li> <li>Seznam akcij na dokumentov</li> <li>Seznam okumentov</li> <li>Seznam poslanih dokumentov</li> <li>Datum pošljanja:</li> <li>Importati izpisi</li> <li>Oblika izpisa za Seznam poslanih dokumentov</li> <li>Datum pošljanja:</li> <li>Importati izpisi</li> <li>Seznam poslanih dokumentov</li> <li>Seznam poslanih dokumentov</li> <li>S</li></ul>  | N. Administracija                               | Nastavitve za prikaz                                  |          |
|----------------------------------------------------------------------------------------------------|----------------------------------------------------------------------------------------------------|-------------------------------------------------|-------------------------------------------------------|----------|
| <ul> <li>&gt; 102</li> <li>&gt; Statistika, zubstat</li> <li>&gt; Fakturiranje</li> <li>&gt; Zdravila</li> <li>&gt; Kategorija zdravstvene nege</li> <li>&gt; Kontrolni izpisi</li> <li>&gt; Seznam i analize dokumentov</li> <li>Seznam okium a dokumentov</li> <li>Seznam okium a dokumentov</li> <li>Seznam poslanih dokumentov</li> <li>Seznam poslanih dokumentov</li> <li>Iseznam poslanih dokumentov</li> <li>Seznam poslanih dokumentov</li> <li>Sezna</li></ul> | > :02 > :datistika zubstat > :dravila > :dravila > :Kategorija zdravstvene nege > :Kontrolni izpisi Seznam akcij na dokumentov Seznam akcij na dokumentov Seznam okujene tov Seznam okujene tov Seznam poslanih dokumentov Seznam poslanih dokumentov Seznam poslanih dokumentov Seznam joslanih dokumentov Seznam okujene tov Seznam okujene tov Seznam okujene tov Seznam okujene tov Seznam okujene tov Seznam verzij dokumentov Seznam okujene tov Seznam i dokumentov Seznam okujene tov Seznam okujene tov Seznam okujene tov Seznam okujene tov Seznam okujene tov Seznam okujene tov Seznam okujene tov Seznam okujene tov Seznam okujene tov Seznam okujene tov Seznam okumentov Seznam okumentov Seznam okujene tov Seznam okumentov Seznam okumentov                                                                                                    | > · Blagajna<br>> · Pregledi                    | Struktura za analitiko Organizacijska struktura       |          |
| Jesturianje Jesturianje Jesturianj                                                                                                    | <ul> <li>&gt; Jostusua, zustati postati postati</li></ul> | > · IOZ                                         |                                                       |          |
| <ul> <li>&gt; Zdravila</li> <li>&gt; Kategorija zdravstvene nege</li> <li>&gt; Kontrolni izpisi</li> <li>&gt; Seznam kici jna dokumentihi</li> <li>Seznam verzij dokumentov</li> <li>Seznam poslanih dokumentov</li> <li>Seznam poslanih dokumentov</li> <li>X</li> <li>Stanje odpošiljanja:</li> <li>X</li> <li>Skupine dok.:</li> <li>Brez izbranih skupin</li> <li>X</li> <li>Urejenost izpisa:</li> <li>Po šifri pacienta</li> <li>Način izpisa:</li> <li>Brez</li> <li>Pokaži napake odpošiljanja</li> <li>Izpiši samo povzetek odpošiljanja</li> </ul>                                                                                                    | <ul> <li>· Zdravila</li> <li>· Kategorija zdravstvene nege</li> <li>· Kontrolni izpisi</li> <li>· Seznam akcij na dokumentov</li> <li>· Seznam dokumentov</li> <li>· Seznam dokumentov</li> <li>· Seznam dokumentov</li> <li>· Seznam poslanih dokumentov</li> <li>· Seznam poslanih dokumentov</li> <li>· · · · · · · · · · · · · · · · · · ·</li></ul>                                                                                                    | > Fakturiranje                                  | Datum nastanka: 01.01.2024 🖳 00:00 23.02.2024 🖵 23:59 | )        |
| <ul> <li>Kontrolni izpisi</li> <li>Seznam in analize dokumentov</li> <li>Seznam verzij dokumentov</li> <li>Seznam okumentov</li> <li>Seznam poslanih dokumentov</li> <li>Enota izvajanja:</li> <li>Inota naročanja:</li> <li>Inota naročanja:</li> <li>Inota naročanja:</li> <li>Iti podpošiljanja:</li> <li>X</li> <li>Stanje odpošiljanja:</li> <li>X</li> <li>Skupine dok.:</li> <li>Brez izbranih skupin</li> <li>X</li> <li>Urejenost izpisa:</li> <li>Pokaži samo zadnje verzije</li> <li>Pokaži napake odpošiljanja</li> <li>Izpiši samo povzetek odpošiljanja</li> </ul>                                                                                                    | <ul> <li>Kontrolni izpisi</li> <li>Seznam in analize dokumentov</li> <li>Seznam verzij dokumentov</li> <li>Seznam verzij dokumentov</li> <li>Seznam poslanih dokumentov</li> <li>Seznam poslanih dokumentov</li> <li>Enota izvajanja:</li> <li>Imota izvajanja:</li> <li>Imota izvajanja:</li> <li>Imota naročanja:</li> <li>Imota naročan</li></ul>  | > · Zdravila<br>> · Kategorija zdravstvene nege | Oblika izpisa za Seznam poslanih dokumentov           |          |
| Seznam ukr zij dokumentov   Seznam verzij dokumentov   Seznam poslanih dokumentov   Seznam poslanih dokumentov   Enota izvajanja:   Ip odpošiljanja:   Tip odpošiljanja:   X   Skupine dok.:   Brez izbranih skupin   X   Tip dokumenta:   V   V   Skupine dok.:   Brez izbranih skupin   X   Urejenost izpisa:   Pokaži samo zadnje verzije   Pokaži napake odpošiljanja   Izpiši samo povzetek odpošiljanja                                                                                                    | Seznam ukr zi dokumentiov   Seznam verzi dokumentiov   Seznam poslanih dokumentov   Iseznam poslanih dokumentov   Iseznam poslanih dokumentov   Enota izvajanja:   Ip odpošiljanja:   Tip odpošiljanja:   X   Skupine dok.:   Brez izbranih skupin   X   Urejenost izpisa:   Pokaži samo zadnje verzije   Pokaži samo povzetek odpošiljanja                                                                                                    | > · Kontrolni izpisi                            | Datum pošiljanja: 🖵 🛡                                 |          |
| Seznam verzij dokumentov<br>Seznam dokumentov<br>Seznam poslanih dokumentov<br>Brota izvajanja:<br>Tip odpošiljanja:<br>Tip odpošiljanja:<br>X<br>Stanje odpošiljanja:<br>X<br>Skupine dok.:<br>Brez izbranih skupin<br>X<br>Tip dokumenta:<br>V<br>Vrejenost izpisa:<br>Pokaži samo zadnje verzije<br>Pokaži napake odpošiljanja<br>Izpiši samo povzetek odpošiljanj                                                                                                    | <ul> <li>Seznam verzij dokumentov</li> <li>Seznam poslanih dokumentov</li> <li>Enota izvajanja:</li> <li>Enota naročanja:</li> <li>Tip odpošiljanja: X</li> <li>Stanje odpošiljanja: X</li> <li>Skupine dok.: Brez izbranih skupin X</li> <li>X</li> <li>Tip dokumenta: X</li> <li>Urejenost izpisa: Po šifri pacienta</li> <li>Način izpisa: Brez</li> <li>Pokaži samo zadnje verzije</li> <li>Pokaži samo zadnje verzije</li> <li>Pokaži samo povzetek odpošiljanja</li> <li>Izpiši samo povzetek odpošiljanja</li> </ul>                                                                                                    | - Seznam akcij na dokumentih                    | Pacient:                                              | _        |
| Fiseznam poslanih dokumentov   Enota naročanja:   Tip odpošiljanja:     X   Stanje odpošiljanja:   X   Skupine dok.:   Brez izbranih skupin   X   Tip dokumenta:   Vrejenost izpisa:   Po šifri pacienta   Način izpisa:   Brez   Pokaži samo zadnje verzije   Pokaži napake odpošiljanja   Izpiši samo povzetek odpošiljanja                                                                                                    | Seznam poslanih dokumentov   Enota naročanja:   Tip odpošiljanja:     X   Stanje odpošiljanja:   X   Stanje odpošiljanja:   X   Stanje odpošiljanja:   X   Stanje odpošiljanja:   X   Stanje odpošiljanja:   X   Stanje odpošiljanja:   X   Stanje odpošiljanja:   Y     X   Stanje odpošiljanja:   Y     X   Stanje odpošiljanja:   Y     Y   Stanje odpošiljanja:   Y     Y   Stanje odpošiljanja:   Y     Y   Stanje odpošiljanja:   Y   Stanje odpošiljanja:   Y   Stanje odpošiljanja:   Y   Stanje odpošiljanja:   Y   Stanje odpošiljanja:   Y   Stanje odpošiljanja:   Y   Stanje odpošiljanja   Stanje odpošiljanja   Y   Stanje odpošiljanja:   Y   Y   Y   Y   Y   Y   Y   Y   Y   Y   Y   Y   Y   Y   Y   Y   Y   Y   Y   Y   Y   Y   Y   Y   Y   Y   Y   Y   Y   Y   Y <td< td=""><td>Seznam verzij dokumentov<br/>Seznam dokumentov</td><td>Enota izvajanja:</td><td></td></td<>                                                                                                    | Seznam verzij dokumentov<br>Seznam dokumentov   | Enota izvajanja:                                      |          |
| Tip odpošiljanja: V   Stanje odpošiljanja: V   Skupine dok.: Brez izbranih skupin   V X   Skupine dok.: Prez izbranih skupin   VIrejenost izpisa: Po šifri pacienta   Način izpisa: Brez   Pokaži samo zadnje verzije Pokaži napake odpošiljanja   Izpiši samo povzetek odpošiljanj                                                                                                    | Tip odpošiljanja: V   Stanje odpošiljanja: V   Skupine dok.: Brez izbranih skupin   V X   Skupine dok.: Brez izbranih skupin   V X   Urejenost izpisa: Po šifri pacienta   Način izpisa: Brez   Pokaži samo zadnje verzije Pokaži napake odpošiljanja   Izpiši samo povzetek odpošiljanj                                                                                                    | - Seznam poslanih dokumentov                    | Enota naročanja:                                      |          |
| Stanje odpošiljanja: V   Skupine dok.: Brez izbranih skupin   Tip dokumenta: V   Urejenost izpisa: Po šifri pacienta   Način izpisa: Brez   Pokaži samo zadnje verzije   Pokaži napake odpošiljanja   Izpiši samo povzetek odpošiljanj                                                                                                    | Stanje odpošiljanja: V   Skupine dok.: Brez izbranih skupin   Tip dokumenta: V   Urejenost izpisa: Po šifri pacienta   Način izpisa: Brez   Pokaži samo zadnje verzije   Pokaži napake odpošiljanja   Izpiši samo povzetek odpošiljanj                                                                                                    |                                                 | Tip odpošiliania:                                     | x        |
| Skupine dok.: Brez izbranih skupin   X   Tip dokumenta:   Vrejenost izpisa:   Po šifri pacienta   Način izpisa:   Brez   Pokaži samo zadnje verzije Pokaži napake odpošiljanja Izpiši samo povzetek odpošiljanj                                                                                                    | Skupine dok.: Brez izbranih skupin   Skupine dok.: Brez izbranih skupin   Tip dokumenta: V   Urejenost izpisa: Po šífri pacienta   Način izpisa: Brez   Pokaži samo zadnje verzije   Pokaži napake odpošiljanja   Izpiši samo povzetek odpošiljanj                                                                                                    |                                                 | Stanie odpošilianja:                                  | x        |
| Skupine dok.: Brez izbranin skupin   Tip dokumenta: X   Urejenost izpisa: Po šifri pacienta   Način izpisa: Brez   Pokaži samo zadnje verzije   Pokaži napake odpošiljanja   Izpiši samo povzetek odpošiljanj                                                                                                    | Skupine dok.: Brez izbranin skupin   Tip dokumenta: V   Urejenost izpisa: Po šifri pacienta   Način izpisa: Brez   Pokaži samo zadnje verzije   Pokaži napake odpošiljanja   Izpiši samo povzetek odpošiljanj                                                                                                    |                                                 |                                                       | <u>~</u> |
| Tip dokumenta: V X   Urejenost izpisa: Po šifri pacienta   Način izpisa: Brez   Pokaži samo zadnje verzije   Pokaži napake odpošiljanja   Izpiši samo povzetek odpošiljanj                                                                                                    | Tip dokumenta: V   Urejenost izpisa: Po šifri pacienta   Način izpisa: Brez   Pokaži samo zadnje verzije   Pokaži napake odpošiljanja   Izpiši samo povzetek odpošiljanj                                                                                                    |                                                 | Skupine dok.: Brez Izbranin skupin                    | <u>^</u> |
| Urejenost izpisa: Po šifri pacienta<br>Način izpisa: Brez<br>Pokaži samo zadnje verzije<br>Pokaži napake odpošiljanja<br>Izpiši samo povzetek odpošiljanj                                                                                                    | Urejenost izpisa: Po šifri pacienta<br>Način izpisa: Brez<br>Pokaži samo zadnje verzije<br>Pokaži napake odpošiljanja<br>Izpiši samo povzetek odpošiljanj                                                                                                    |                                                 | Tip dokumenta:                                        | X        |
| Način izpisa:       Brez       ✓         Pokaži samo zadnje verzije           Pokaži napake odpošiljanja        Izpiši samo povzetek odpošiljanj                                                                                                    | Način izpisa:       Brez       ✓         Pokaži samo zadnje verzije           Pokaži napake odpošiljanja           Izpiši samo povzetek odpošiljanj                                                                                                    |                                                 | Urejenost izpisa: Po šifri pacienta 🗸                 |          |
| <ul> <li>Pokaži samo zadnje verzije</li> <li>Pokaži napake odpošiljanja</li> <li>Izpiši samo povzetek odpošiljanj</li> </ul>                                                                                                    | <ul> <li>Pokaži samo zadnje verzije</li> <li>Pokaži napake odpošiljanja</li> <li>Izpiši samo povzetek odpošiljanj</li> </ul>                                                                                                    |                                                 | Način izpisa: Brez 🗸                                  |          |
| <ul> <li>Pokaži napake odpošiljanja</li> <li>Izpiši samo povzetek odpošiljanj</li> </ul>                                                                                                    | <ul> <li>Pokaži napake odpošiljanja</li> <li>Izpiši samo povzetek odpošiljanj</li> </ul>                                                                                                    |                                                 | Pokaži samo zadnie verzije                            |          |
| Izpiši samo povzetek odpošiljanj                                                                                                    | <ul> <li>Izpiši samo povzetek odpošiljanj</li> </ul>                                                                                                    |                                                 | Pokaži napake odpošiliania                            |          |
|                                                                                                    |                                                                                                    |                                                 | □ Izpiši samo povzetek odpošiliani                    |          |
|                                                                                                    |                                                                                                    |                                                 |                                                       |          |
|                                                                                                    |                                                                                                    | šči: % Išči Nasled                              | ī                                                     |          |

Med iskanimi kriteriji lahko izbirate tudi med naslednjimi opcijami, ki bo služilo analitičnemu pregledu poslanih/neposlanih dokumentov in zapisov.

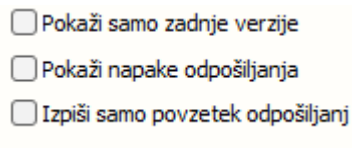

Izpis je možno natisniti s tipko 'Pregled' ali s klikom 'V odložišče' skopirati nabor npr v ostale programe (Excel, Word,...) in tam podatke ustrezno urediti.

## 3.3 Poročilo ČD za ČK in ČV: vključiti tudi kontrole

Ko smo v programu vpeljali spremembo in kontrolnim pregledom umaknili stopnjo nujnosti oziroma jo zamenjali s 'K', te aktivnosti niso bile več zajete v poročilu čakalnih dob. Zato smo dopolnili izpis Poročilo čakalnih dob tako iz čakalne knjige kot tudi iz čakalne vrste in dodali še kontrolne preglede.

Dodali smo tudi seštevek za posamezno aktivnosti / VZS po stopnji nujnosti: 'Skupaj (St.nuj.)' in seštevek za posamezno aktivnost / VZS: 'Skupaj (Akt./VZS)'. Na koncu seznama je še SKUPAJ za vse aktivnosti / VZS po stopnjah nujnosti in **SKUPAJ za vse** aktivnosti / VZS.

Aktivnosti / VZSji so na izpisu med seboj ločeni s polno črto, seštevki za aktivnost / VZS pa s prekinjeno črto.

Če aktivnost / VZS nima zapisov v več stratumih (kot je primer na spodnji sliki za aktivnost PR2), se 'Skupaj (St. nuj.)' in 'Skupaj (Akt.)' ne izpišeta, ker to ni smiselno.

| Število čakajočih            |        |        |         |                |               |                    |                       |                    |                   |        |  |
|------------------------------|--------|--------|---------|----------------|---------------|--------------------|-----------------------|--------------------|-------------------|--------|--|
| Aktivnost                    | HITRO  | REDNO  | NUJNO Z | Štev<br>ELO H. | ilo<br>KONTR. | Čas.interv.(dni)   | čakajočih na<br>HITRO | d dopus<br>REDNO Z | stno ČD<br>ELO H. | KONTR. |  |
| PR2-KONTROLNI SPEC. PREGLED  | 0      | 0      | 0       | 0              | 1             | 15-90              | 0                     | 0                  | 0                 | 0      |  |
| PRAL2-KONTROLNI PREGLED ALER | 0<br>0 | 0<br>0 | 0<br>0  | 0<br>0         | 2<br>2        | 271-365<br>366-730 | 0<br>0                | 0<br>0             | 0<br>0            | 0<br>0 |  |
| Skupaj (St.nuj.)             | 0      | 0      | 0       | 0              | 2             |                    | 0                     | 0                  | 0                 | 0      |  |
| Skupaj (Akt.)                |        |        | 2       |                |               |                    |                       | 0                  |                   |        |  |
| SKUPAJ                       | 0      | 0      | 0       | 0              | 5             |                    | 0                     | 0                  | 0                 | 0      |  |
| SKUPAJ                       |        |        | 5       |                |               |                    |                       | 0                  |                   |        |  |

#### 3.4 Pasica pacienta - Kontaktni podatki pripadajo drugi osebi

V programu imamo možnost, da označimo, da kontaktni podatki pripadajo drugi osebi. V tem primeru v dodatna polje navedemo, kdo je lastnik podatka.

V programu smo dopolnili, da se lastnik kontaktnega podatka izpiše tudi v pasici 'Pacientovi podatki'.

| [35523] TEST TEJA, 29.05.1993 (30 let) , TEST, 4000 KRANJ - U                                                 | Irejanje                                                                                                    |                      | Pacientovi podatki 🕸                                                                                                    |
|----------------------------------------------------------------------------------------------------|----------------------------------------------------------------------------------------------------|----------------------|----------------------------------------------------------------------------------------------------|
| Matô's indeks:         35523         Karton:         96661         2.m. 8t.:SA200022           Zadam paotest: | St. zavarovanja:<br>Devčno števiša:                                                                          |                      | TEST TEJA         i         ✓           ●         ●         ●         ●         ●         ●         ●         ●         ●         ●         ●         ●         ●         ●         ●         ●         ●         ●         ●         ●         ●         ●         ●         ●         ●         ●         ●         ●         ●         ●         ●         ●         ●         ●         ●         ●         ●         ●         ●         ●         ●         ●         ●         ●         ●         ●         ●         ●         ●         ●         ●         ●         ●         ●         ●         ●         ●         ●         ●         ●         ●         ●         ●         ●         ●         ●         ●         ●         ●         ●         ●         ●         ●         ●         ●         ●         ●         ●         ●         ●         ●         ●         ●         ●         ●         ●         ●         ●         ●         ●         ●         ●         ●         ●         ●         ●         ●         ●         ●         ●         ●         ● |
| Rojstni datum: 29.05.1993 📮 Državljanstvo: 705 🗨 Slovenija                                                    |                                                                                                    |                      | 1 040123456 (Oče)                                                                                                    |
| Država rojstva:                                                                                               |                                                                                                    |                      | IEST                                                                                                    |
| 1. Naslov 2. Plačnik 3. Izbrani zdravnik 4. Zaposlitve 5. Kontaktne osebe 6. Skupn                            | osta   7. Dodat.inf. o. pac.   8. Medic.pod. o. pac.   9. Soglasja/omejitve   10. Poslani SMS/Mail   11. Pos | odbe za paket        | Izbrani zdravnik                                                                                                    |
| Stalno prebivališče                                                                                           | Začasno prebivališče                                                                                         | Začasni naslov-ZZZS  | Salažaji (                                                                                                    |
| Naslov: TEST                                                                                                  | Naslov:                                                                                                    | Naslov:              | Ginekolog: /                                                                                                    |
| Poštna števika: 4000 KRANJ                                                                                    | Poštna števika:                                                                                              | Poštna števika:      | Zobozdravnik: /                                                                                                    |
| Kraj bivanja: KRANJ                                                                                           | Kraj bivanja:                                                                                                | Kraj bivanja:        | Opomba 🧪                                                                                                    |
| Šifra občine: 052 KRANJ                                                                                       | Šifra občne:                                                                                                 | Šifra občne:         |                                                                                                    |
| Država: 705 💌 Slovenija                                                                                       | Država:                                                                                                    | Država:              | doZdravnika 🧳                                                                                                    |
| Naslov za obveščanje                                                                                          |                                                                                                    |                      |                                                                                                    |
| Kontaktni podatki<br>Kontaktni podatki pripadajo drugi osebi                                                  | Naslov za obveščanje                                                                                         | Naslov za obveščanje | eZdravje                                                                                                    |
| Mobilni telefon: 040123456 Oče                                                                                | 1                                                                                                    |                      | CRPP T PPOP T RCO                                                                                                    |
| Elektronski nasl.; testteja@test.com Mama Marjeta                                                             |                                                                                                    |                      | Problemi + /                                                                                                    |
| Telefon:                                                                                                    |                                                                                                    |                      |                                                                                                    |
| Poreduj kontaktne podaške v eNaročanje     Ohundišente                                                        |                                                                                                    |                      | Kritični podatki 🖍<br>Medicinski podatki 🖍                                                                                                    |
| Doveščanje po SMS Pošiji SMS                                                                                  |                                                                                                    |                      |                                                                                                    |
| Obveščanje po e-pošti Poštji eMal                                                                             |                                                                                                    |                      |                                                                                                    |
|                                                                                                    |                                                                                                    |                      |                                                                                                    |
|                                                                                                    |                                                                                                    | ×                    |                                                                                                    |

### 3.5 Prepis papirnate napotnice za novorojenčke

Program smo dopolnili, da lahko prepišemo papirnato zeleno napotnico, ki je bila izdana za novorojenčka, ki še nima KZZ-ja.

Pogoj, da jo prepišete je, da ima novorojenček vnešeno skupnost ata ali mami, ki imata veljavno KZZ številko.

Potek dela:

- o v programu odpremo pacienta (novorjenčka)
- $_{\odot}$  pri naročanju pacienta kliknemo gumb <Dodaj> ali kliknemo >Dodaj> direktno na obravnavi
- o sistem nas vpraša
  - Za novorojenčka morda obstajajo napotni dokumenti preko starša. Ali želite preveriti ?
     ker prepisujemo papirnato napotnico, kliknemo <Ne>
  - Obstajajo veljavni napotni dokumenti! Ali želite izbrati že obstoječi napotni dokument?
     ker prepisujemo papirnato napotnico, kliknemo <Ne>
- o odpre se nam prazen obrazec za prepis papirnate zelene napotnice, kamor prepišemo vse ustrezne podatke iz papirnate
  - dodana mora biti tudi kljukica 'Novorojenček'
- na koncu potrdimo in jo digitalno podpišemo z NDP ali KDP (enako kot pri ostalih prepisih papirnatih napotnic)
- o napotnica je dodana v čakalni seznam ali na obravnavo

Na centralni sistem se posreduje napotnica s podatki starša, ki je povezan v skupnost.

#### 3.6 EMBL - zavrni/prekini

Program smo dopolnili. Pri Mikrobioloških naročilih uporabnik lahko le prekine naročilo, ne more pa ga več zavrniti.

O prekinitvi naročila je obveščen tudi mikrobiološki laboratorij (pri zavrnitvi se informacija o preklicu ni prenesla na stran mikrobiološkega laboratorija).

Mikrobiološko naorčilo lahko prekinemo ne glede na to v katero enoto smo prijavljeni. Lahko ga prekinemo le dokler naročilo ni že v obdelavi - sprejeto naročilo.

Zavrnitev naročila se izvaja samo na strani mikrobiološkega laboratorija.

### 3.7 QR koda na računih

Račune, ki jih pacienti takoj plačajo smo dopolnili s QR kodo za plačilo. To pomeni, da ni potrebno tiskati položnice, da pride na račun QR koda za plačilo preko spletne banke. Ne glede na izbiro načina plačila, se bo vedno pojavila spodaj na računu QR koda za plačilo.

Izgled računa s QR kodo:

| 34301<br>NARAT MATJAŽ<br>TESAFGO<br>4000 KRANJ                                                                  |                                                                                   |                                                                              | Račun št.:<br>Int.ozn.rač.:<br>EOR:<br>Zo storite opravlje<br>Izdal:<br>Kraj izdaje:<br>Datum izdaje:<br>Datum valute:<br>Enota: | 01-38-20240004<br>34220240082<br>ene od 13.03.2024 - 13.03.2024<br>Dušan Saurin<br>Kranj<br>13.03.2024 09:06<br>13.03.2024<br>SA108 - AMBULANTA SPLO | 4<br>ŚNE MEDICINE           |
|----------------------------------------------------------------------------------------------------|-----------------------------------------------------------------------------------|------------------------------------------------------------------------------|----------------------------------------------------------------------------------------------------|----------------------------------------------------------------------------------------------------|-----------------------------|
|                                                                                                    |                                                                                   |                                                                              | Izvajalec:                                                                                                    |                                                                                                    |                             |
| Storitev         Opis storitve           K0001         Kratek obisk           K0022         VELIKI POSEG        | Kol.<br>1<br>1                                                                    | St.el.         brez DDV           1,6         3,55           1         24,85 | Pop (%) DDV(%<br>0 0<br>0 0                                                                                                    | 6) Vrednost Delež<br>5,88 100<br>24,85 100                                                                                                    | Za plačil<br>5,8<br>24,8    |
|                                                                                                    |                                                                                   |                                                                              | Skupaj (EUR)                                                                                                    | 30,53                                                                                                    | 30,5                        |
| Stopnja DDV         Osnova DD           Oproščeno DDV         5,           Zdravstvene storitve so vskladu s 1, | N         Vrednost DDV           68         0,00           točko 1. odstavka 231. | Ólena                                                                        | Znesek račun<br>ZZZS(-)<br>PZZ(-)<br>Predplačilo(-)                                                                              | ia (EUR)                                                                                                    | 30,5<br>0,0<br>0,0<br>-24,8 |
| akona o DDV oproščene plačila DD                                                                                | V, zato DDV ni obračuna                                                           | an.                                                                          | Doplačilo(-)                                                                                                    |                                                                                                    | 0,0                         |
| Podpis:                                                                                                    | )PIS PACIENTA:                                                                    |                                                                              |                                                                                                    | 2010 - 1260 1                                                                                                    |                             |
|                                                                                                    |                                                                                   |                                                                              | .Podp                                                                                                    | IS:                                                                                                    |                             |
| Blagajnik<br>Dušan Saurin                                                                                       | Način plači<br>GOTOVINA                                                           | ila Da<br>13.                                                                | tum<br>03.2024 09:06:47 (                                                                                                    | vplačilo)                                                                                                    | Vrednost plači<br>5,6       |
|                                                                                                    |                                                                                   |                                                                              |                                                                                                    |                                                                                                    |                             |

## 3.8 Predračuni

V programu smo spremenili izgled tiskanega predračuna. Spremenjeni izgled predračuna deluje samo na novem oknu za predračune, ki se ga vklopi s parametrom.

lzgled predračuna

- dodali smo možnost nastavitve teksta, ki se izpiše na predračunu

- dodali smo QR kodo za plačilo predračuna; QR koda se prikaže ne glede na plačila ali so vnešena ali ne

| ZD INFONET, Center Naklo<br>CESTA NA OKROGLO 7<br>4001 Krani | Tel.: 04 280-09-00 Davčna številka: SI10104488, Mat.št.: XXXXXXX<br>Fax: 04 280-09-10 IBAN: 05000-98659865, BIC: BFKKSI22XXX |
|--------------------------------------------------------------|----------------------------------------------------------------------------------------------------|
|                                                              |                                                                                                    |
| 34301                                                        | Predračun št. 59-24                                                                                                    |
| ΝΔΡΔΤ ΜΔΤΙΔΖ                                                 | Izdal: Dušan Saurin<br>Krajizdaje: Kranj                                                                                     |
| TESAFGO                                                      | Datum: 13.03.2024 08:59:57                                                                                                   |
| 4000 KRANJ                                                   | Enota: SA108 - AMBULANTA SPLOŠNE M<br>Izvajalec:                                                                             |
| Storitev Opis storitve                                       | Kol. brez DDV Pop (%) DDV(%) Za plačil                                                                                       |
| TEST_D TEST DDV SPLOSNA                                      | 3 180,00 20 22 658,8<br>Skupaj (EUR) 658,8                                                                                   |
|                                                              | Znesek za plačilo (EUR) 658,8                                                                                                |
| prva vrstica                                                 |                                                                                                    |
| druga<br>tretja                                              |                                                                                                    |
|                                                              |                                                                                                    |
|                                                              |                                                                                                    |
|                                                              |                                                                                                    |
|                                                              |                                                                                                    |
|                                                              |                                                                                                    |

Izgled predračuna deluje samo na vklopljenem oknu za predračune:

Parameter za vklop:

aiProFormaSettings: Enabled=TRUE; vklopi se funkcionalnost predračunov in avansnih računov GUI=NEW; drugo okno za kreiranje predračunov in na tem oknu deluje tudi drugačen izgled predračuna AddText; tukaj se vpiše prosti tekst, ki se bo izpisal na preračunu pod zneskom. Z entrom se lahko zapiše v več vrstic AddTextANG= izpisan dodatni tekst v angleščini

| DIT Description to Test                                                    |                                             |                                                                   |
|----------------------------------------------------------------------------|---------------------------------------------|-------------------------------------------------------------------|
| The PTI - Parameter input 1001                                             |                                             | ~                                                                 |
| Datoteka Orodja Pomoć                                                      |                                             |                                                                   |
| Na bazi "ZDR" je: 18 podvojenih definicij; 164 podvojenih vrednosti; 5 bri | sanih definicij; 4033 neskladnih vrednosti; | Y Odpri napredni filter 📄 Kopiraj seznam na odložišče (Clipboard) |
|                                                                            | Opis, pomen parametra                       |                                                                   |
| Šifra 007: 2372                                                            |                                             | A.                                                                |
| Razred: Application                                                        |                                             |                                                                   |
| Atribut: aiProFormaSettings                                                |                                             |                                                                   |
| Odv. 007: 0101                                                             |                                             |                                                                   |
| Šifra 107: 25601                                                           |                                             |                                                                   |
| Odvisnost obravnavane vrednosti                                            |                                             |                                                                   |
| Uporabnik<br>Ø Organizacija                                                |                                             |                                                                   |
| Postaja     Aplikacija                                                     |                                             |                                                                   |
|                                                                            |                                             |                                                                   |
|                                                                            |                                             |                                                                   |
| Tip org.: Urganization Node V SA108 AMBULANTA SPLOSNE MEDICINE             |                                             |                                                                   |
|                                                                            |                                             |                                                                   |
| Aplikacija: ZDR                                                            | <                                           | >                                                                 |
| Vrednost parametra                                                         |                                             |                                                                   |
| Enabled=TRUE;GUI=NEW;AddText=prva vrstica                                  |                                             | <u>^</u>                                                          |
| tretja;AddTextANG=first                                                    |                                             |                                                                   |
| second line<br>third;                                                      |                                             |                                                                   |
|                                                                            |                                             |                                                                   |
|                                                                            |                                             |                                                                   |
|                                                                            |                                             | · · · · · · · · · · · · · · · · · · ·                             |
|                                                                            |                                             | >                                                                 |
| QK Prekliči Shrani kot privzeto vrednost                                   |                                             |                                                                   |
|                                                                            | Dušan Saurin                                | 13.03.2024 10:23:40 ZDR Okolje ni definirano.                     |

### 3.9 Paketno pošiljanje staležev

V programu smo dopolnili, da se ob paketnem pošiljanju staležev v OnLine na koncu izpišejo staleži, ki se niso poslali v OnLine zaradi napak. Ti staleži tudi ostanejo na seznamu podpisanih, ostali staleži, ki nimajo napak, pa se uspešno pošljejo.

Izpis pacientov in staležev, ki se niso uspešno poslali. Staleži, ki so se uspešno poslali jih ni na tem seznamu.

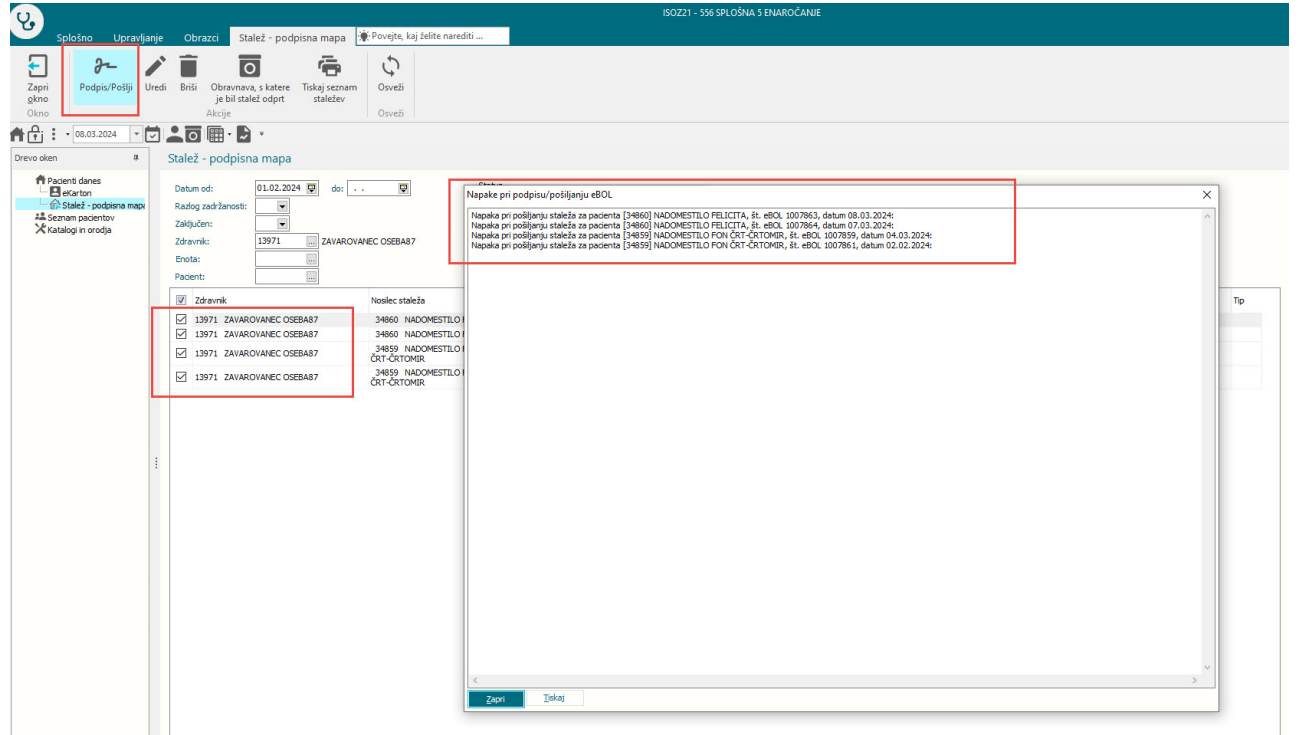

### 3.10 Otroška in šolska preventiva

V programu smo omogočili vnos Obsega trebuha ter preračun Razmerje med obsegom trebuha in višino, rezultat po WHTR.

Vnosna polja so dodana na tistih aktivnostih, kjer ste dosedaj vnašali težo ter višino.

| 📭 Izv. nar. 🕂 🧵 Vnos izvid                                                                                 | a Popra <u>v</u> i <u>P</u> redef. teksti       | Dok <u>u</u> ment | 🗠 <u>G</u> raf   | Navodila/SMPC | ,      |
|----------------------------------------------------------------------------------------------------|-------------------------------------------------|-------------------|------------------|---------------|--------|
| os medicinskih podatkov                                                                                    |                                                 |                   |                  |               |        |
| SIST. PREG V 2. RAZ DEVETLET                                                                               | KE (3203)                                       |                   |                  |               |        |
| 🖅 Diagnoza 🔷 Anamneza                                                                                      | Status - meritve in lab. iz                     | vidi (ŠO) 🔷 💠     | Stanje org. sist | emov (ŠO)     |        |
| <ul> <li>◇ Teža</li> <li>◇ Višina</li> <li>◇ Obseg trebuha</li> <li>◇ Razmerje med obsegom treb</li> </ul> | 25,0<br>140,0<br>60,0<br>buha in višino<br>0,43 | ♦ rezultat p      | DO WHTR:         | 1 zdrava      | a teža |

# Index

# - A -

Akt\_109655 11,12 Akt\_110275 14,15